Cours de virtualisation avancée: Proxmox

### 1 Proxmox

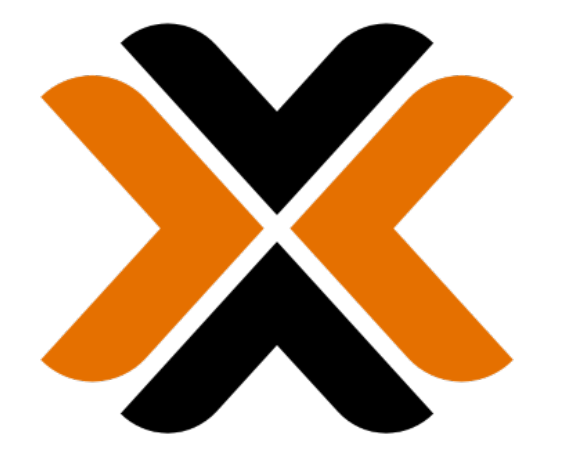

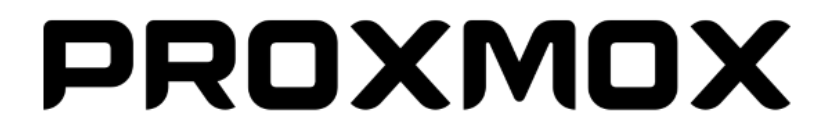

## 1.1 Un hyperviseur "bare metal"

- · S'exécute directement sur le hardware
- · Optimisé pour l'exécution de machines virtuelles
- Pas comme Virtual Box

### 2 Proxmox

- $\cdot$  Libre
- $\cdot$  Basé sur Debian
- · KVM (machines virtuelles) et LXC (conteneurs)
- · Gestion via terminal ou interface web
- · Orchestration, réplication, *cluster*
- · Concurrent à Hyper-V ou ESXi
- $\cdot \,$  Gestion des sauvegardes

### 2.1 Orchestration et mode *cluster*

- · Gestion des réplications
- · Gestion de la perte de machines
- · Gestion des sauvegardes

#### 2.2 Machines virtuelles et conteneurs

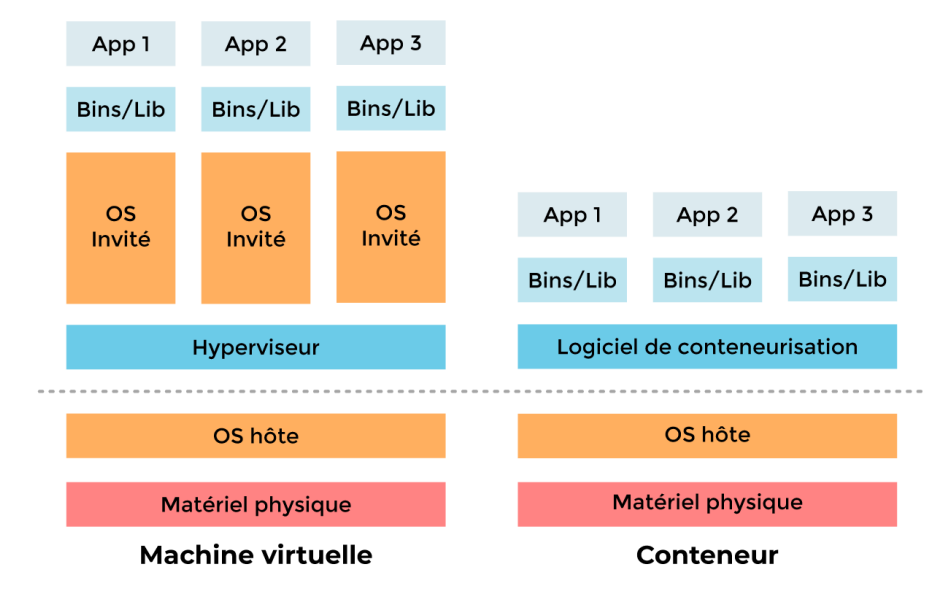

#### 2.2.1 Machine virtuelle

- · Aussi appelé VM
- · Embarque un système d'exploitation complet
- $\cdot \,$  Isolation forte
- · Lourd et nécessite plus de puissance

Les machines virtuelles sont souvent installées depuis un *ISO*, comme il serait fait pour une machine physique.

#### 2.2.2 Conteneur

- · Aussi appelé CT
- · Embarque uniquement les fichiers nécessaires
- · Plus léger
- · Isolation plus faible

Les conteneurs sont installés depuis des *"Templates"* qui possèdent des options de configuration. Les *"Templates"* sont des archives contenant un système de fichier.

# 3 Note sur les network bridges

- · Pont entre deux réseaux
- · Comme un "switch virtuel"
- · Nécessaire pour permettre aux VM et CT l'accès au réseau

# 4 Éléments de configuration

### 4.1 Système

- · Interfaces réseau virtuelles
- · Pare-feu basique
- · Gestion fine des permissions

### 4.2 Machines virtuelles et conteneurs

- · CPU et mémoire vive
- · Taille du (des) disque(s)
- · Interfaces réseau
- · Pare-feu basique

# 5 L'interface

| X PROXMOX Virtual Environment 8.2.2 Search                                                                                                    |                                                                                                    |                                                                                          |                                                                                                    |                                     |                                                                                                |  |  |  |
|----------------------------------------------------------------------------------------------------|----------------------------------------------------------------------------------------------------|------------------------------------------------------------------------------------------|----------------------------------------------------------------------------------------------------|-------------------------------------|------------------------------------------------------------------------------------------------|--|--|--|
| Server View 🗸 🔅                                                                                                    | Datacenter                                                                                                    |                                                                                          |                                                                                                    | 4                                   | O Help                                                                                         |  |  |  |
| C Datacenter<br>C Datacenter<br>C Datacenter<br>D Dot (CT100)                                                                                                    | Q Search                                                                                                    | 2                                                                                        |                                                                                                    |                                     | 3                                                                                              |  |  |  |
| 101 (CT101)                                                                                                    | Summary                                                                                                    |                                                                                          | Status                                                                                                    | Nodes                               |                                                                                                |  |  |  |
| iii localnetwork (pve)                                                                                                    | Notes                                                                                                    |                                                                                          |                                                                                                    |                                     |                                                                                                |  |  |  |
| local (pve)                                                                                                    | Cluster                                                                                                    |                                                                                          |                                                                                                    | <ul> <li>Online</li> </ul>          |                                                                                                |  |  |  |
|                                                                                                    | n Ceph                                                                                                    |                                                                                          |                                                                                                    | ¥ Offline                           | 0                                                                                              |  |  |  |
|                                                                                                    | Options                                                                                                    |                                                                                          | Standalope pade - no eluster delined                                                                                                    |                                     |                                                                                                |  |  |  |
|                                                                                                    | 📑 Storage                                                                                                    |                                                                                          | Standalone ficoe - no cluster defined                                                                                                    |                                     |                                                                                                |  |  |  |
|                                                                                                    | 🖺 Backup                                                                                                    |                                                                                          |                                                                                                    |                                     |                                                                                                |  |  |  |
|                                                                                                    | Replication                                                                                                    |                                                                                          |                                                                                                    |                                     |                                                                                                |  |  |  |
|                                                                                                    | Permission                                                                                                    |                                                                                          |                                                                                                    |                                     |                                                                                                |  |  |  |
|                                                                                                    | 👽 на 🕨 🕨                                                                                                    |                                                                                          | Virtual Machines                                                                                                    | LXC Container                       |                                                                                                |  |  |  |
|                                                                                                    | SDN                                                                                                    |                                                                                          | Buoning                                                                                                    | Bunning                             |                                                                                                |  |  |  |
|                                                                                                    | ACME                                                                                                    |                                                                                          | O Stopped 0                                                                                                    | • Stopped                           |                                                                                                |  |  |  |
|                                                                                                    | Firewall                                                                                                    |                                                                                          |                                                                                                    |                                     |                                                                                                |  |  |  |
|                                                                                                    | Lat Metric Ser                                                                                                    | vor                                                                                      |                                                                                                    |                                     |                                                                                                |  |  |  |
|                                                                                                    | Co Resource I                                                                                                    | Mannings                                                                                 |                                                                                                    |                                     |                                                                                                |  |  |  |
|                                                                                                    | Nurrource mappings                                                                                                    |                                                                                          |                                                                                                    |                                     |                                                                                                |  |  |  |
|                                                                                                    |                                                                                                    |                                                                                          | D                                                                                                    |                                     |                                                                                                |  |  |  |
| Tasks Cluster log                                                                                                    |                                                                                                    |                                                                                          |                                                                                                    |                                     |                                                                                                |  |  |  |
| Start Time ↓ End Time                                                                                                    | Node                                                                                                    | User name                                                                                | Description                                                                                                    |                                     | Status 🤳                                                                                       |  |  |  |
| May 07 17:14:40 May 07 17:14:40                                                                                                    | pve                                                                                                    | root@pam                                                                                 | CT 102 - Destroy                                                                                                    |                                     |                                                                                                |  |  |  |
| May 07 16:52:59 May 07 16:52:59                                                                                                    | pve                                                                                                    | root@pam                                                                                 | Bulk start VMs and Containers                                                                                                    |                                     | OK                                                                                             |  |  |  |
| May 07 02:56:43 May 07 02:56:46                                                                                                    |                                                                                                    | root@pam                                                                                 | Update package database                                                                                                    |                                     | Error: command 'apt-get upd                                                                    |  |  |  |
| May 06 18:16:35 May 07 16:52:59                                                                                                    | pve                                                                                                    | root@pam                                                                                 | VM/CT 101 - Console                                                                                                    |                                     | Error: unexpected status                                                                       |  |  |  |
| Cluster log           Skint Time         End Time           May 07 77.14.40         May 07 15.25.9           May 07 16.52.59         May 07 10.52.59           May 07 02.56.43         May 07 10.52.59           May 07 02.56.43         May 07 10.52.59           May 06 18.16.35         May 07 11.52.59 | Replication     Pormission     Pormission     HA     SON     ACME     Firewall     Metric Ser     Pre     Node     pve     pve | Naphings<br>Ver<br>Mappings<br>User name<br>root@pam<br>root@pam<br>root@pam<br>root@pam | Cuests Virtual Machines C Running C Stopped C Stopped C C 102 C Cestroy C C 1102 C Cestroy C C 1102 C Cestroy C C 1102 C Cestroy C C 1102 C Cestroy C C C 102 C Cestroy C C C Console C C C C Console C C C C C C C C C C C C C C C C C C C | LXC Contains<br>Plunning<br>Stopped | er<br>D<br>2<br>Status<br>OK<br>OK<br>Error command hapk get u<br>Error unspected status<br>OK |  |  |  |

- 1: Liste des ressources: machines, conteneurs, volumes de stockage
- **2**: Configuration de l'instance / du *cluster*
- 3: Statut de l'instance Proxmox
- 4: Boutons pour créer les machines
- 5: Tâches en cours et historique

## 5.1 Création d'une machine virtuelle (VM)

5.1.1 Onglet "General"

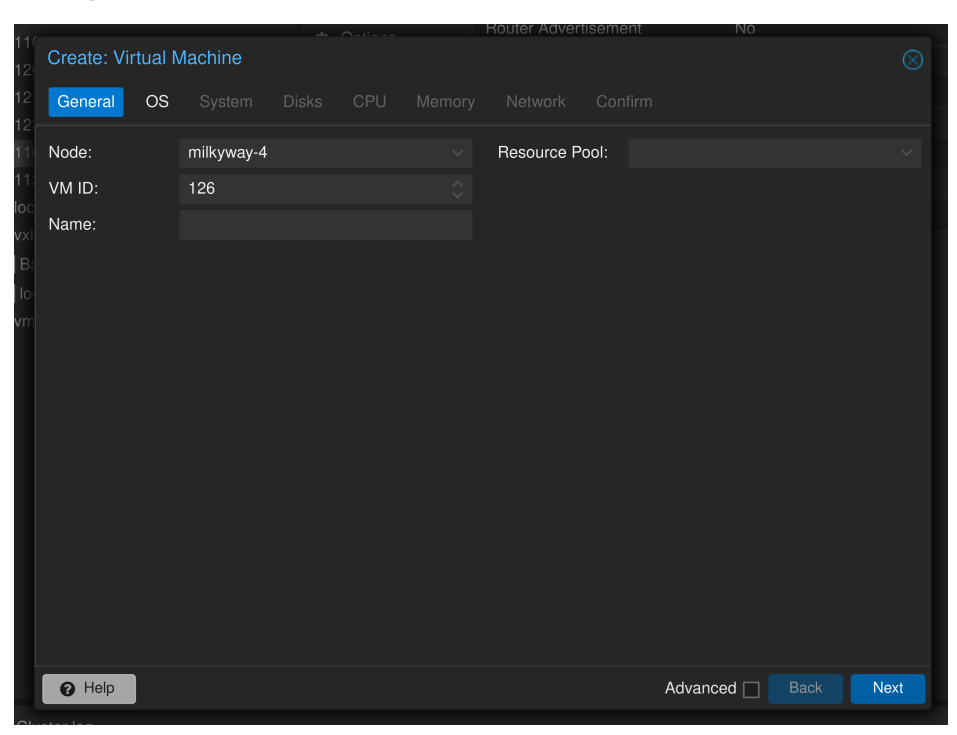

- · "Node": l'instance Proxmox sur laquelle créer la VM
- "VM ID": l'identifiant de la VM
- "Name": le nom pour la VM
- *"Resource pool"*: la *pool* de ressources à utiliser

#### 5.1.2 Onglet "OS"

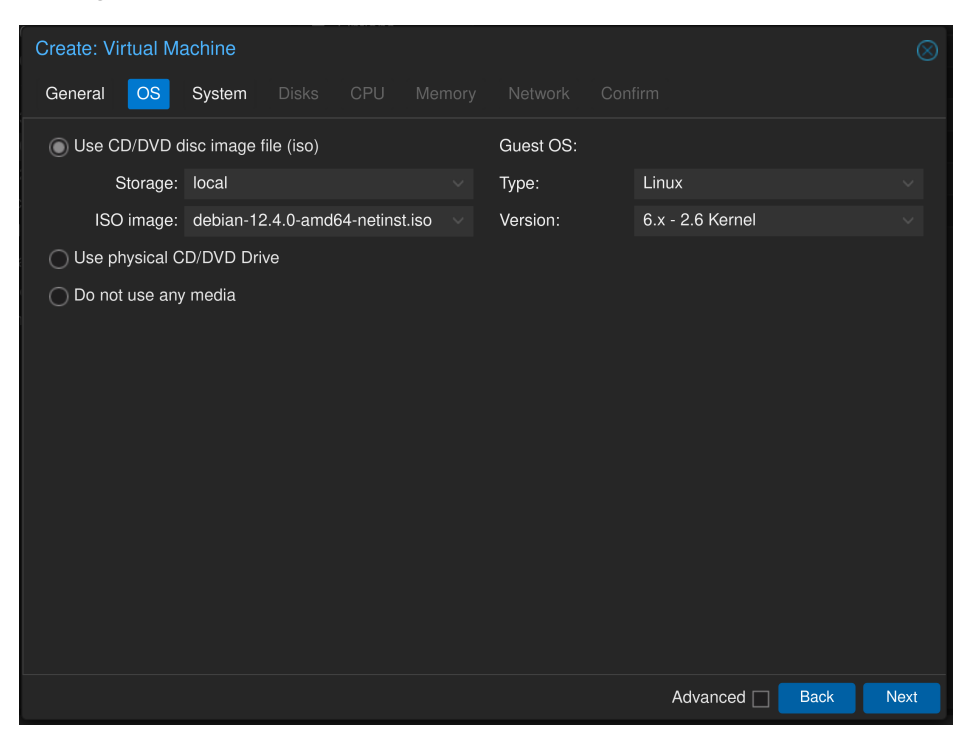

- · "Storage": l'espace de stockage où est stocké l'ISO
- "ISO image": l'image ISO à utiliser

## 5.1.3 Onglet "Disks"

| Create: Virtual Machine |                  |                    |       |            |                    |      |  |  |  |
|-------------------------|------------------|--------------------|-------|------------|--------------------|------|--|--|--|
| General OS Sy           | stem Disks (     | CPU Memory         |       |            |                    |      |  |  |  |
| scsi0 🛍                 | Disk Bandwi      | dth                |       |            |                    |      |  |  |  |
|                         | Bus/Device:      | SCSI               |       | Cache:     | Default (No cache) |      |  |  |  |
|                         | SCSI Controller: | VirtIO SCSI single |       | Discard:   |                    |      |  |  |  |
|                         | Storage:         | local              |       | IO thread: |                    |      |  |  |  |
|                         | Disk size (GiB): | 32                 |       |            |                    |      |  |  |  |
|                         | Format:          | QEMU image form    | nat 🗸 |            |                    |      |  |  |  |
|                         |                  |                    |       |            |                    |      |  |  |  |
|                         |                  |                    |       |            |                    |      |  |  |  |
|                         |                  |                    |       |            |                    |      |  |  |  |
|                         |                  |                    |       |            |                    |      |  |  |  |
|                         |                  |                    |       |            |                    |      |  |  |  |
|                         |                  |                    |       |            |                    |      |  |  |  |
|                         |                  |                    |       |            |                    |      |  |  |  |
|                         |                  |                    |       |            |                    |      |  |  |  |
| P Help                  |                  |                    |       | Adva       | nced 🔲 🛛 Back      | Next |  |  |  |

- · "Storage": l'espace de stockage dans lequel sera stocké la VM
- "Disk size": la taille du disque

#### 5.1.4 Onglet "CPU"

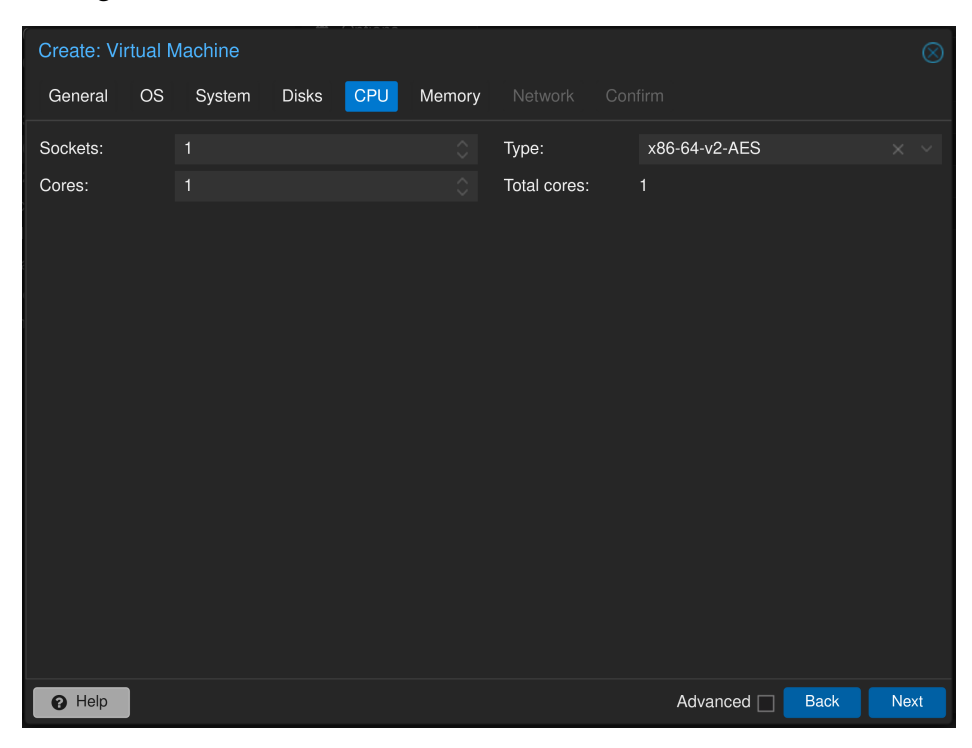

- "Sockets": le nombre de CPU à virtualiser
- "Cores": le nombre de cœurs par CPU
- · "Total cores": récapitulatif du nombre de cœurs qu'aura la VM

## 5.1.5 Onglet "Memory"

| Create: Vi    | rtual M | lachine |       | f - 1 - m + m - m - m - m - m |        |         |                   | $\otimes$ |
|---------------|---------|---------|-------|-------------------------------|--------|---------|-------------------|-----------|
| General       | OS      | System  | Disks | CPU                           | Memory | Network |                   |           |
| Memory (M     | iB):    |         | 2048  |                               |        |         |                   |           |
| <b>9</b> Help |         |         |       |                               |        |         | Advanced 🗌 Back N | ext       |

· "Memory": la taille de la mémoire vive

### 5.1.6 Onglet "Network"

| Create: Vi        | tual N | Machine |       |     |        |            |     |                       |      | $\otimes$ |
|-------------------|--------|---------|-------|-----|--------|------------|-----|-----------------------|------|-----------|
| General           | OS     | System  | Disks | CPU | Memory | Network    | Con | firm                  |      |           |
| No network device |        |         |       |     |        |            |     |                       |      |           |
| Bridge:           |        | vmbr0   |       |     |        | Model:     |     | VirtIO (paravirtualiz | ed)  |           |
| VLAN Tag:         |        | no VLAN |       |     |        | MAC addres | s:  |                       |      |           |
| Firewall:         |        |         |       |     |        |            |     |                       |      |           |
|                   |        |         |       |     |        |            |     |                       |      |           |
|                   |        |         |       |     |        |            |     |                       |      |           |
|                   |        |         |       |     |        |            |     |                       |      |           |
|                   |        |         |       |     |        |            |     |                       |      |           |
|                   |        |         |       |     |        |            |     |                       |      |           |
|                   |        |         |       |     |        |            |     |                       |      |           |
|                   |        |         |       |     |        |            |     |                       |      |           |
|                   |        |         |       |     |        |            |     |                       |      |           |
|                   |        |         |       |     |        |            |     |                       |      |           |
|                   |        |         |       |     |        |            |     |                       |      |           |
| P Help            |        |         |       |     |        |            |     | Advanced 🗌            | Back | Next      |

• "Bridge": le pont réseau à utiliser

#### 5.1.7 Onglet "Confirm"

| Create: Virtual N | lachine |                 |           |              |               |           | $\otimes$   |
|-------------------|---------|-----------------|-----------|--------------|---------------|-----------|-------------|
| General OS        | System  | n Disks         | CPU       | Memory       | Network       | Confirm   |             |
| Key ↑             |         | Value           |           |              |               |           |             |
| cores             |         | 1               |           |              |               |           |             |
| сри               |         | x86-64-v2-AE    | S         |              |               |           |             |
| ide2              |         | local:iso/debi  | an-12.4.  | 0-amd64-ne   | tinst.iso,med | dia=cdrom |             |
| memory            |         | 2048            |           |              |               |           |             |
| name              |         | demo            |           |              |               |           |             |
| net0              |         | virtio,bridge=  | vmbr0,fii | ewall=1      |               |           |             |
| nodename          |         | milkyway-1      |           |              |               |           |             |
| numa              |         | 0               |           |              |               |           |             |
| ostype            |         | 126             |           |              |               |           |             |
| scsi0             |         | local:32,form   | at=qcow   | 2,iothread=o | 'n            |           |             |
| scsihw            |         | virtio-scsi-sin | gle       |              |               |           |             |
| sockets           |         | 1               |           |              |               |           |             |
| vmid              |         | 126             |           |              |               |           |             |
|                   |         |                 |           |              |               |           |             |
| Start after crea  | ted     |                 |           |              |               |           |             |
|                   |         |                 |           |              |               | Advanced  | Back Finish |

Récapitule la configuration de la future machine virtuelle.

## 5.2 Création d'un conteneur (CT)

Les onglets et options sont similaires à celles de la création d'une VM, avec quelques options en plus.

#### 5.2.1 Onglet "General"

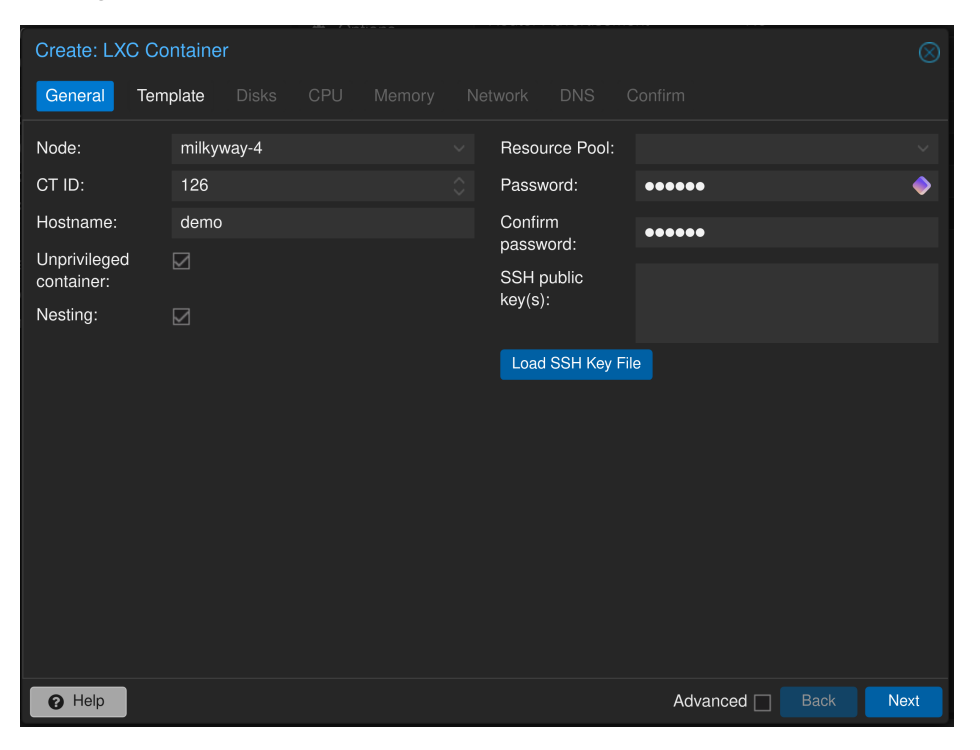

- "Password" et "Confirm password": mot de passe de l'utilisateur par défaut (souvent root)
- "SSH public key": votre clef publique pour la connexion en SSH

#### 5.2.2 Onglet "Template"

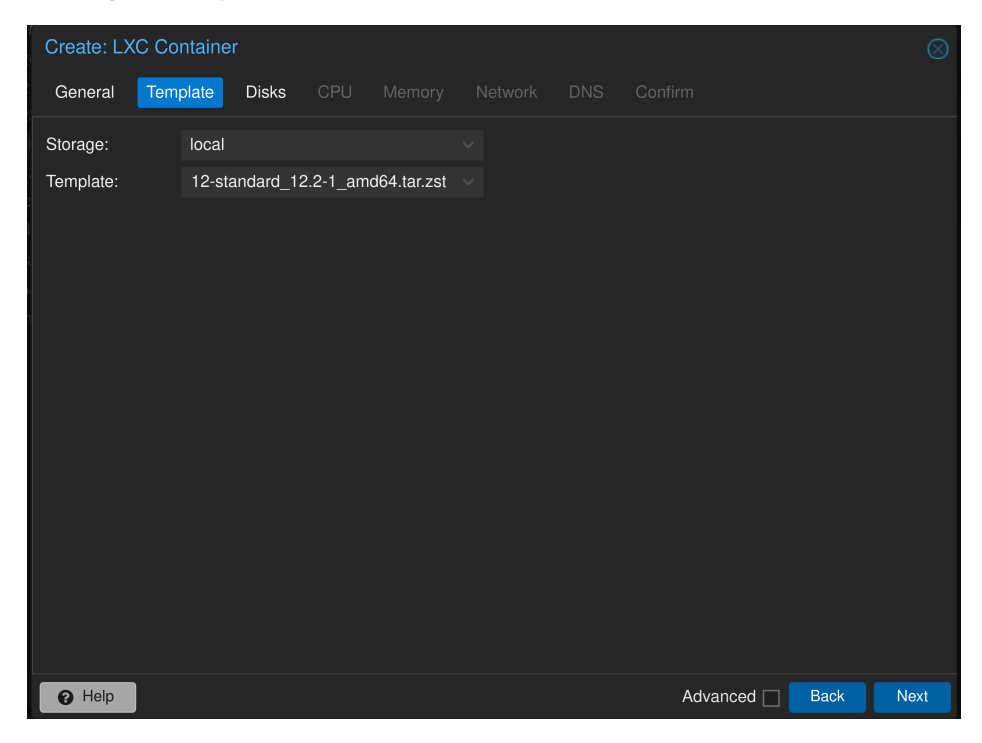

• "Template": la template à utiliser

#### 5.2.3 Onglet "Network"

| Create: LXC Co | ontainer     |            |         |             |          | $\otimes$ |
|----------------|--------------|------------|---------|-------------|----------|-----------|
| General Ten    | nplate Disks | CPU Memory | Network | DNS         |          |           |
| Name:          | eth0         |            | IPv4:   | Static      |          |           |
| MAC address:   |              |            | IPv4/0  | CIDR:       |          |           |
| Bridge:        | vmbr0        |            | Gatev   | vay (IPv4): |          |           |
| VLAN Tag:      | no VLAN      |            | O IPv6: | Static      |          | .C        |
| Firewall:      |              |            | IPv6/0  | CIDR:       |          |           |
|                |              |            | Gatev   | vay (IPv6): |          |           |
|                |              |            |         |             |          |           |
|                |              |            |         |             |          |           |
|                |              |            |         |             |          |           |
|                |              |            |         |             |          |           |
|                |              |            |         |             |          |           |
|                |              |            |         |             |          |           |
|                |              |            |         |             |          |           |
|                |              |            |         |             |          |           |
|                |              |            |         |             |          |           |
| P Help         |              |            |         |             | Advanced | Back Next |

- "IPv4/CIDR": l'adresse IP qui sera assignée à l'interface réseau du conteneur
- · "Gateway": la passerelle réseau qui sera utilisée

### 5.3 Notes à propos de la configuration

Vous pouvez modifier ces options à tout moment et les appliquer à la machine virtuelle ou au conteneur.

## 6 Démonstration

./images/cat\_keyboard.webp

# 7 Pour aller plus loin

- · Documentation *Proxmox*: https://pve.proxmox.com/pve-docs/pve-admin-guide.html
- · Un autre guide: https://www.it-connect.fr/comment-installer-proxmox-ve-7-0-et-cr